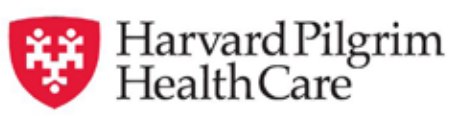

# HPHConnect for Providers Completing the Registration Paperwork and the Online Registration Process

For Third Party Administrators & Billing Agencies Only

November 2017

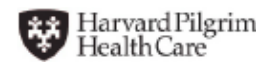

Completing the Registration Paperwork and the Online Registration Process for Third Party Providers

# **Table of Contents**

| Complete the Registration Paperwork         Complete the Registration Paperwork           • Enrollment Form         Complete the Registration Paperwork | .1<br>.1 |
|----------------------------------------------------------------------------------------------------|----------|
| Identification of Third Party Representative Form                                                                                                    | . 2      |
| Privacy and Security Agreement                                                                                                    | . 3      |
| Complete the Online Registration                                                                                                    | . 5      |
| inish the Registration Process                                                                                                    | 11       |
| User Agreements                                                                                                    | 11       |
| Harvard Pilgrim Health Care Contact Information                                                                                                    | . 13     |

# **Complete the Registration Paperwork**

#### Access the Harvard Pilgrim Website

Go to the following URL: *www.harvardpilgrim.org/providers*. This will open the Providers Home page of the Harvard Pilgrim website.

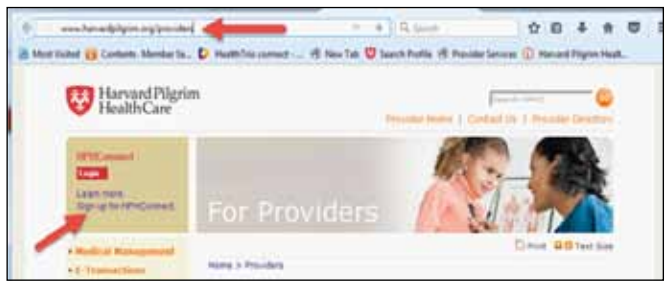

Click on the "Sign Up for *HPHConnect*" link on the left side of the screen.

#### Select link for Billing Agencies and Third-Party Representatives

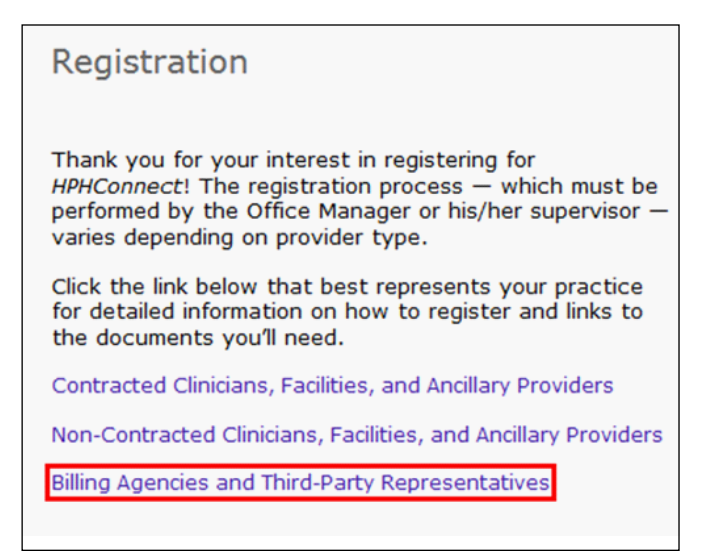

The Registration documents includes the followiing:

- 2-page HPHConnect for Providers Enrollment Form
- 1-page Identification of Third Party Representative Form
- 6 page Privacy and Security Agreement

#### HPHConnect for Providers Enrollment Form

The *HPHConnect* for Providers Enrollment Form is a two-page document on which you will supply information about the providers for which you require access. This may include:

- Organization name
- Tax identification number(s)
- Provider name
- NPI

This form must be completed and submitted with the completed *HPHConnect* registration documents.

1

#### Complete the Registration Paperwork, continued

#### HPHConnect for Providers Identification of Third Party Representative Form

The *HPHConnect* for *Identification of Third Party Representative Form* is a one-page document on which you will supply information about the providers that you require access as a Third-Party Administrator or Billing Agency. This includes:

- Provider organization name(s)
- Provider organization tax identification number(s)

| IDENTIFICA                  | TION OF PROVIDER THIRD-PARTY REPRESENTATIVE |
|-----------------------------|---------------------------------------------|
| Provider Organization Name: |                                             |
| Provider Organization TIN:  |                                             |

• Your Third Party Representative Information — Third party company name & mailing address, contact name & title, phone number and email address.

| Third Party Representative Information        |                         |                         |                          | Authorizations   |                      |
|-----------------------------------------------|-------------------------|-------------------------|--------------------------|------------------|----------------------|
| Third Party Company Name &<br>Mailing Address | Contact Name &<br>Title | Contact Phone<br>Number | Contact eMail<br>Address | EDI<br>Solutions | HPHConnect<br>Access |
|                                               | Γ                       |                         |                          | YNN              | YN                   |

• Provider contact information box to be signed and completed by the provider organization only (Third party access, date, provider signature, name, title, phone number, email address, mailing address.)

| Third Party Access                            | Are you granting the third party representative access to your<br>entire TIN? | Y |
|-----------------------------------------------|-------------------------------------------------------------------------------|---|
| Date                                          |                                                                               |   |
| Authorized Provider<br>Organization Signature |                                                                               |   |
| Print Name                                    |                                                                               |   |
| Title                                         |                                                                               |   |
| Phone                                         |                                                                               |   |
| Email Address                                 |                                                                               |   |
| Mailing Address                               |                                                                               |   |

Harvard Pilgrim cannot release or provide <u>ANY</u> Provider information to a Third-Party unless this form is completed.

A form must be completed for each provider organization you will represent. The document must include the signature of the provider organization to be complete. Submit all applicable Identification of Third-Party Representative Form(s) with the completed *HPHConnect* registration documents.

#### **Complete the Registration Paperwork**, continued

#### Page 1 of the Privacy & Security Agreement

On page 1 you will need to fill out the date, group name, type and address.

|                                                                              | HARVARD PILGRIM HEALTH CARI                                                                                                    | E, INC.                                                                                      |
|------------------------------------------------------------------------------|----------------------------------------------------------------------------------------------------|----------------------------------------------------------------------------------------------|
|                                                                              | PRIVACY AND SECURITY AGREEM                                                                                                    | IENT                                                                                         |
|                                                                              |                                                                                                    |                                                                                              |
|                                                                              |                                                                                                    |                                                                                              |
| THIS PRIVACY AND SEC                                                         | URITY AGREEMENT ("Agreement") is                                                                                                    | made effective as of                                                                         |
| THIS PRIVACY AND SEC                                                         | URITY AGREEMENT ("Agreement") is a<br>(the "Effective Date") by and between Han                                                                      | made effective as of<br>ward Pilgrim Health Care, Inc., a                                    |
| THIS PRIVACY AND SEC                                                         | URITY AGREEMENT ("Agreement") is a<br>(the "Effective Date") by and between Har                                                                      | made effective as of<br>vard Pilgrim Health Care, Inc., a                                    |
| THIS PRIVACY AND SEC<br>, 20(<br>Massachusetts corporation w<br>'HPHC'') and | "URITY AGREEMENT ("Agreement") is a<br>(the "Effective Date") by and between Har<br>with a place of business at 93 Worcester Str<br>[entity name], a | made effective as of<br>vard Pilgrim Health Care, Inc., a<br>eet, Wellesley, MA (hereinafter |

#### Page 6 of the Privacy & Security Agreement

Please complete the top of Page 6 with the Privacy Officer Contact Information

| rivacy Officer Name: |  |
|----------------------|--|
| Mailing Address:     |  |
| Phone Number:        |  |
| E-mail Address:      |  |

On the bottom of page 6 you will need to have a person that holds signatory authority for the group:

- Sign under the "Contractor" section on the signature line
- Print their name on the "Printed Name" line
- Print their title on the "Title" line
- Fill in today's date on the "Date" line.
- The Harvard Pilgrim Health Care, Inc. section can be left blank

| CONTRACTOR                                    |                |                     |
|-----------------------------------------------|----------------|---------------------|
| Signature:                                    |                |                     |
| Printed Name:                                 |                |                     |
| Title:                                        |                |                     |
| 11ue.                                         |                |                     |
| Date:                                         | IM HEALTH CARE | , INC. (HPHC USE ON |
| Date:                                         | IM HEALTH CARE | , INC. (HPHC USE ON |
| HARVARD PILGR Signature: Printed Name:        | IM HEALTH CARE | , INC. (HPHC USE ON |
| HARVARD PILGR Signature: Printed Name: Title: | IM HEALTH CARE | , INC. (HPHC USE ON |

#### Complete the Registration Paperwork, continued

#### **Online Registration Process**

Click on the "online registration process" link. This will direct you to the HealthTrio Connect website, Harvard Pilgrim Health Care User Information registration screen.

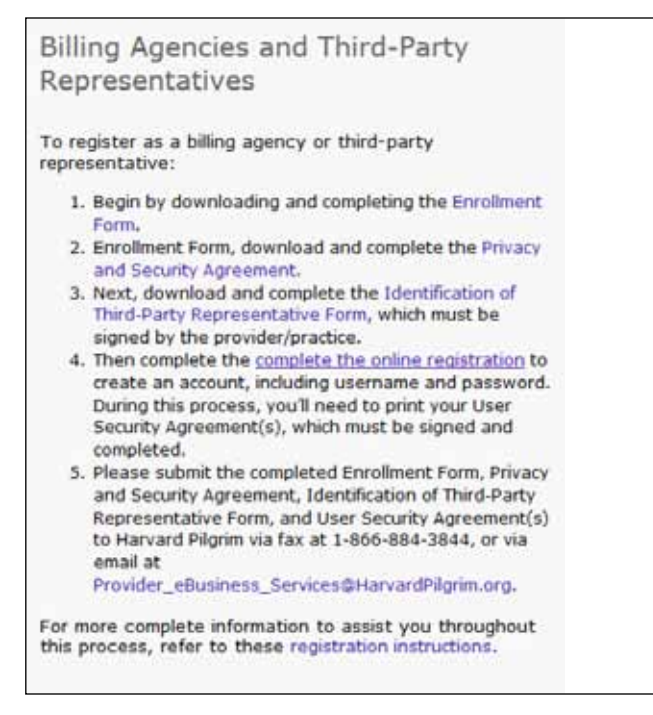

#### **User Information**

The User Information screen is where the office manager or main office contact, who is completing the registration process, must enter his/her information. Fields marked with a red asterisk (\*) are required.

- As the registrant, you will create your own username, which must contain a minimum of five characters and a maximum of 20. If the username entered is taken, you will receive an error message with suggestions of similar user names that are available. You can either select one of the suggested names or enter a different user name to see if that is available.
- You will also need to create your own password. Passwords are case sensitive. They must be at least 8 characters long and contain a mix of upper-case and lower-case characters as well as a mix of letters and numbers, for example, FlowerPot1.
- The security questions and security answers are used if you need to call the help desk to have your password reset.

# **Complete the Online Registration**

| Jser Information                                                                                                    |                                                                                                    |                                       | Welcome to HPHConnect for<br>Providers! And thank you for taking<br>the first step in obtaining an                                                                                                    |
|----------------------------------------------------------------------------------------------------|----------------------------------------------------------------------------------------------------|---------------------------------------|----------------------------------------------------------------------------------------------------|
| Fyou are an existing user<br>First Name *<br>Middle Initial<br>Last Name *<br>Title *<br>E-Mail *<br>Confirm E-Mail *<br>Office Phone *<br>Extension #<br>Office Fax *<br>Clinician<br>User Name *<br>Password * | of the Connect system please Example: (555) 555-5555 Example: 123456 Example: (555) 555-5555 Check this box if you are | login <u>Click here to start your</u> | <ul> <li>the first step in obtaining an HPHConnect account.</li> <li>Please go to HarvardPilgrim.org. to obtain your required HPHConnect Registration documents.</li> <li>Please note: the HPHConnect registration should be completed by the Office Manager or Main Office Contact.</li> <li>Helpful Information:</li> <li>All contact information must be valid - e.g., phone numbers, fax number, etc.</li> <li>User ID Requirements: The User ID must contain a minimum of five characters and a maximum of 20.</li> <li>Password requirements: Passwords are case sensitive; they must be at least 8 characters long an must be a mix of alpha and numeric characters.</li> <li>Password Reminder Question: Cannot contain the password.</li> <li>Local Admin: is the account administrator. They are responsible for adding and deleting Users for the</li> </ul> |
| Confirm Password *<br>Security Question 1 *<br>Security Answer 1 *                                                                                                    | Your answer may not contain your                                                                                       | ▼ username.                           | account.<br>Your online registration is not<br>complete until you print your<br>User Agreement.                                                                                                    |
| Security Question 2 *                                                                                                    |                                                                                                    |                                       |                                                                                                    |
| Security Answer 2 *                                                                                                    | Your answer may not contain your                                                                                       | r username.                           |                                                                                                    |
| Security Question 3 *                                                                                                    |                                                                                                    | •                                     |                                                                                                    |
| Security Answer 3 *                                                                                                    | Your answer may not contain your                                                                                       | rusemame                              |                                                                                                    |
| Local Admin                                                                                                    | As the primary registrant                                                                                              | , you are automatically a local       |                                                                                                    |

When you have completed all required fields, click "Next." This will open the Office Information screen.

#### **Office Information**

On the Office Information screen, enter the organization information. Fields marked with a red asterisk (\*) are required.

The "Organization Name" should be the legal name of the provider, group, facility or entity. Billing agencies should register using the billing agency name.

| Enter the name and address of your office.  Organization Name *  Tax ID  Address *  City *  State *  Zip Code * | Office Information            |              | Organization Name: The legal<br>name of the Provider, Group,<br>Facility or Entity. |
|----------------------------------------------------------------------------------------------------|-------------------------------|--------------|-------------------------------------------------------------------------------------|
| Organization Name * Tax ID Address * City * State * Zip Code *                                                  | Enter the name and address of | your office. | Billing Agencies should register<br>using the Billing Agency name.                  |
| Tax ID Address * City * State * Zip Code *                                                                      | Organization Name *           |              |                                                                                     |
| Address * City * State * Zip Code *                                                                             | Tax ID                        |              |                                                                                     |
| City * State * Zip Code *                                                                                       | Address *                     |              |                                                                                     |
| State *  Zip Code *                                                                                             | City *                        |              |                                                                                     |
| Zip Code *                                                                                                    | State *                       |              | •                                                                                   |
|                                                                                                    | Zip Code *                    |              |                                                                                     |

When you have completed all required fields, click "Next." This will open the *Register Additional Users* screen.

#### **Register Additional Users**

On the *Register Additional Users* screen, select "Yes" or "No" and click "Next." Keep in mind, you can also add additional users later once your account has been confirmed.

| lf  | Then you will be routed to this screen |
|-----|----------------------------------------|
| Yes | Additional User Information            |
| No  | Registration Summary                   |

| 1                                    |                           |
|--------------------------------------|---------------------------|
| Register Additional Users            |                           |
| Would you like to add additional use | ers to your registration? |
| Yes * 🔘                              |                           |
| No * 🔘                               |                           |
|                                      | Cancel Back Next          |

#### Additional User Information

To add additional staff as "Users" you will need to complete User Information for each person. Fields marked with a red asterisk (\*) are required.

The system will automatically create a valid User ID and a temporary password for each additional user. You will retrieve this information as part of the last step of the online registration.

| ditional User    | Information                                | All contact information must be valid -                                 |
|------------------|--------------------------------------------|-------------------------------------------------------------------------|
| First Name *     |                                            | e.g., phone numbers, fax number, etc<br>Local Admin: The Local Admin is |
| Middle Initial   |                                            | responsible for adding and deleting<br>Users for the account            |
| Last Name *      |                                            |                                                                         |
| Title *          |                                            | provided later in the registration<br>for all of the additional users.  |
| E-Mail *         |                                            | Complete the required fields and click                                  |
| Confirm E-Mail * |                                            | Add User. Repeat this process for<br>each user that you want to add.    |
| Office Phone *   |                                            | been added, click on Next.                                              |
|                  | Example: (555) 555-5555                    | Note: Users will appear at the bottom                                   |
| Extension #      | Example: 172452                            | of the screen as they are added.                                        |
| Office Fay *     | Example, 123430                            |                                                                         |
| Unice I ax       | Example: (555) 555-5555                    |                                                                         |
| Clinician        | Check this box if the user is a clinician. |                                                                         |
| Clear Add Us     | er                                         |                                                                         |
|                  |                                            |                                                                         |

Complete the required fields and click "Add User." Repeat this process for each user that you want to add. When all your additional users have been added, click on "Next." This will open the *Registration Summary* screen.

#### **Registration Summary**

The *Registration Summary* lists the office and user(s) that you have entered.

- If you wish to make corrections,
  - Click on the "Edit" link beside the information to access the appropriate screen
  - Enter the correction
  - Click on "Finish" to resume the registration process.
- If you are satisfied with the accuracy of the information on this screen, click on "Next." This will open the *Print Security Agreements* screen.

| Registration Summary                                                  | Your online registration is not<br>complete!! You still need to pri<br>your User Agreement.                                         |
|-----------------------------------------------------------------------|----------------------------------------------------------------------------------------------------|
| Office Contact Info:                                                  | [edit] Please Note: This is the last                                                                                                |
| Doctors Office Group User Information:                                | opportunity to make changes befor<br>the on-line registration is final.<br>[edit] The arrows can be clicked to expan                |
| Smith. Jane New Additional Users:                                     | [edit] [edit] [ink.                                                                                                    |
| <ul> <li>Jones, John</li> <li>Queue, Suzie</li> <li>Cancel</li> </ul> | Reminder: Please go to<br><u>HarvardPilgrim.org</u> . to obtain your<br>required HPHConnect Registration<br>documents.<br>Ck Finish |

#### **Print Security Agreements**

On the *Print Security Agreements* screen, you will need to print the Important User Information Page for each user you have added. When you click on the link beside the user's name, the Adobe Acrobat document will open in a new window.

Note: if you have a Pop Up Blocker enabled you will need to turn it off to print the User Agreement(s).

This page contains the User ID for each user as well as their temporary password (see example on page 11). You should retain each user's Important User Information page for your records.

All pages of the User Agreement will need to be printed, signed and completed for the roles of Office Manager, Clinician, or Clinician Designee-Office Manager only.

When you have printed all of the User Agreements or important user information pages, click on "Next." This will open the *Registration Complete* screen.

|                                 |                 | <b>R</b>                     | Harvard Pilgrim<br>HealthCare |                                                                                                    |
|---------------------------------|-----------------|------------------------------|-------------------------------|----------------------------------------------------------------------------------------------------|
| Print Secur<br>Please print a s | security agreem | ents<br>ent for each user th | nat was created.              | Please print your User Security<br>Agreement(s)<br>Please print all of the pages of each<br>User Security Agreement.                                                                                                    |
| Smith Jane                      | TestUser123     | Provider Contact             | Print Security Agreement      | Each agreement will include a page                                                                                                    |
| Jones, John                     | JoJon865        | Provider User                | Print Security Agreement      | This page contains the User ID for                                                                                                    |
| Queue, Suzie                    | SuQue1          | Provider User                | Print Security Agreement      | each user as well as their temporary                                                                                                    |
|                                 |                 |                              | Next                          | password - retain these pages for<br>your records.<br>The registering User is required to<br>sign and complete their individual<br>User Security Agreement.<br>Please go to<br><u>HarvardPilqrim.orq</u> . to obtain<br>your required HPHConnect<br>Registration documents<br>Please Note:<br>Please Note:<br>Please disable any pop-up blockers.<br>You will need acrobat to access the<br>User Agreements. If you do not<br>currently have Adobe Reader you<br>may download it free from the<br>following website: <u>Adobe.com</u> . |

#### **Registration Complete**

F

Your online registration is now complete. Click on "Next" to exit the online registration program.

| Registration Comp            | olete                                               |
|------------------------------|-----------------------------------------------------|
| Thank you. Your registration | n with Harvard Pilgrim Health Care is now complete. |
| Are there any additional     | health plans that you would like to register for?   |
| Yes                          | 0                                                   |
| No                           | 0                                                   |
|                              | Next                                                |

## **Finish the Registration Process**

#### The User Agreements

Page one of the User Agreement is the *Important User Information* page. You should retain a copy of this page for your records.

1. The Main Office contact's User Agreement displays the User ID created by the user during the online registration process. The password, created by the user, is suppressed.

| SER INFORMATION                                                                          |                                                                                                    |                                                                                                    |
|------------------------------------------------------------------------------------------|----------------------------------------------------------------------------------------------------|----------------------------------------------------------------------------------------------------|
| below is now registered w<br>his or her user ID and temp<br>d by the applicable health p | ith HealthTrio <i>connect</i> . As<br>orary password. Please not<br>plan.                                              | s the main office contact, please provide<br>te, the new user ID will not be activated                                                                                                    |
| User ID                                                                                  | Password                                                                                                    | Office Security                                                                                                    |
|                                                                                          | SER INFORMATION<br>below is now registered w<br>his or her user ID and temp<br>d by the applicable health p<br>User ID | SER INFORMATION<br>below is now registered with HealthTrio <i>connect</i> . As<br>his or her user ID and temporary password. Please no<br>d by the applicable health plan.<br>User ID Password |

2. The User Agreement of each additional user displays the system-generated User ID and temporary password. The user will need this information to sign into the system as an authorized user.

| The user identified t | elow is now registered   | with HealthTrio connect. As the  | main office contact, please provide  |
|-----------------------|--------------------------|----------------------------------|--------------------------------------|
| the new user with hi  | s or her user ID and ten | porary password. Please note, tr | he new user ID will not be activated |
| unui it is commined   | by the applicable healt  | i pian.                          |                                      |
| User Name             | User ID                  | Password                         | Office Security                      |

### Finish the Registration Process, continued

#### The User Agreements

Г

Have each user requesting a role of Office Manager, Clinician or Clinician Designee-Office Manager only, sign their User Agreement and select what level of access they require. You will need to return the completed last page of each User Agreement to Harvard Pilgrim for these users.

| User Signature                       | ī                                                                                                    | Date                                                                                                    |
|--------------------------------------|----------------------------------------------------------------------------------------------------|----------------------------------------------------------------------------------------------------|
|                                      |                                                                                                    |                                                                                                    |
| Provider Organiz                     | ation                                                                                                    |                                                                                                    |
| Doctors Office Gr                    | roup                                                                                                    |                                                                                                    |
| Administrator Co                     | nfirmation Code: 10063195741                                                                                                    |                                                                                                    |
|                                      |                                                                                                    |                                                                                                    |
|                                      |                                                                                                    |                                                                                                    |
|                                      |                                                                                                    |                                                                                                    |
|                                      |                                                                                                    |                                                                                                    |
| The following in                     | formation must be completed before the                                                                                                    | he signed User Agreement is forwarded to Harvard Pilgrim:                                                                                                    |
|                                      |                                                                                                    |                                                                                                    |
|                                      |                                                                                                    |                                                                                                    |
|                                      |                                                                                                    |                                                                                                    |
| Check (IVI) the L                    | lear Dala Dequired for this Llear                                                                                                    |                                                                                                    |
| Check ('X') the U                    | ser Role Required for this User                                                                                                    |                                                                                                    |
| Check ('X') the U<br>Check One ('X') | ser Role Required for this User User Role                                                                                                    | Functions                                                                                                    |
| Check ('X') the U<br>Check One ('X') | ser Role Required for this User<br>User Role<br>Office Manager                                                                                                    | Functions<br>Member Eligibility, Claims, Reports, Referrals and Authorizations,<br>HPHConnect Administration                                                                                                    |
| Check ('X') the U<br>Check One ('X') | ser Role Required for this User<br>User Role<br>Office Manager<br>Back Office                                                                                                    | Functions<br>Member Eligibility, Claims, Reports, Referrals and Authorizations,<br>HPHConnect Administration<br>Member Eligibility, Claims, Reports, Referrals and Authorizations                                                                                                    |
| Check ('X') the U<br>Check One ('X') | ser Role Required for this User<br>User Role<br>Office Manager<br>Back Office<br>Front Office                                                                                                    | Functions<br>Member Eligibility, Claims, Reports, Referrals and Authorizations,<br>HPHConnect Administration<br>Member Eligibility, Claims, Reports, Referrals and Authorizations<br>Member Eligibility, Reports, Referrals and Authorizations                                                                                                    |
| Check ('X') the U<br>Check One ('X') | ser Role Required for this User<br>User Role<br>Office Manager<br>Back Office<br>Front Office<br>Clinician with Individual Harvard Pilgrim                                                                                                    | Functions<br>Member Eligibility, Claims, Reports, Referrals and Authorizations,<br><i>HPHConnect</i> Administration<br>Member Eligibility, Claims, Reports, Referrals and Authorizations<br>Member Eligibility, Reports, Referrals and Authorizations<br>Member Eligibility, Claims, Reports, Referrals and Authorizations,                                                                                                    |
| Check ('X') the U<br>Check One ('X') | ser Role Required for this User<br>User Role<br>Office Manager<br>Back Office<br>Front Office<br>Clinician with Individual Harvard Pilgrim<br>Provider ID Number(s)                                                                            | Functions           Member Eligibility, Claims, Reports, Referrals and Authorizations,<br>HPHConnect Administration           Member Eligibility, Claims, Reports, Referrals and Authorizations           Member Eligibility, Reports, Referrals and Authorizations           Member Eligibility, Claims, Reports, Referrals and Authorizations           Member Eligibility, Claims, Reports, Referrals and Authorizations           Member Eligibility, Claims, Reports, Referrals and Authorizations           Member Eligibility, Claims, Reports, Referrals and Authorizations, Medication Management                                                                                                    |
| Check ('X') the U<br>Check One ('X') | ser Role Required for this User<br>User Role<br>Office Manager<br>Back Office<br>Front Office<br>Clinician with Individual Harvard Pilgrim<br>Provider ID Number(s)<br>Clinician Designee - Office Manager                                     | Functions<br>Member Eligibility, Claims, Reports, Referrals and Authorizations,<br><i>HPHConnect</i> Administration<br>Member Eligibility, Claims, Reports, Referrals and Authorizations<br>Member Eligibility, Claims, Reports, Referrals and Authorizations,<br>Medication Management<br>Member Eligibility, Claims, Reports, Referrals and Authorizations,<br>Medication Management                                                                                                    |
| Check ('X') the U<br>Check One ('X') | ser Role Required for this User<br>User Role<br>Office Manager<br>Back Office<br>Front Office<br>Clinician with Individual Harvard Pilgrim<br>Provider ID Number(s)<br>Clinician Designee - Office Manager                                     | Functions           Member Eligibility, Claims, Reports, Referrals and Authorizations,<br>HPHConnect Administration           Member Eligibility, Claims, Reports, Referrals and Authorizations           Member Eligibility, Reports, Referrals and Authorizations           Member Eligibility, Claims, Reports, Referrals and Authorizations           Member Eligibility, Claims, Reports, Referrals and Authorizations,<br>Medication Management           Member Eligibility, Claims, Reports, Referrals and Authorizations,<br>Medication Management, HPHConnect Administration                                                                                                    |
| Check ('X') the U<br>Check One ('X') | ser Role Required for this User<br>User Role<br>Office Manager<br>Back Office<br>Front Office<br>Clinician with Individual Harvard Pilgrim<br>Provider ID Number(s)<br>Clinician Designee - Office Manager                                     | Functions           Member Eligibility, Claims, Reports, Referrals and Authorizations,<br>HPHConnect Administration           Member Eligibility, Claims, Reports, Referrals and Authorizations           Member Eligibility, Reports, Referrals and Authorizations           Member Eligibility, Claims, Reports, Referrals and Authorizations           Member Eligibility, Claims, Reports, Referrals and Authorizations,<br>Medication Management           Member Eligibility, Claims, Reports, Referrals and Authorizations,<br>Medication Management, HPHConnect Administration           Note: Access for Clinician Designee is only available to                                                                                                    |
| Check ('X') the U<br>Check One ('X') | ser Role Required for this User<br>User Role<br>Office Manager<br>Back Office<br>Front Office<br>Clinician with Individual Harvard Pilgrim<br>Provider ID Number(s)<br>Clinician Designee - Office Manager                                     | Functions           Member Eligibility, Claims, Reports, Referrals and Authorizations,<br>HPHConnect Administration           Member Eligibility, Claims, Reports, Referrals and Authorizations           Member Eligibility, Reports, Referrals and Authorizations           Member Eligibility, Claims, Reports, Referrals and Authorizations           Member Eligibility, Claims, Reports, Referrals and Authorizations,<br>Medication Management           Member Eligibility, Claims, Reports, Referrals and Authorizations,<br>Medication Management, HPHConnect Administration           Note: Access for Clinician Designee is only available to<br>clinician practices, HPHC intervention is required to select                                                                                                    |
| Check ('X') the U<br>Check One ('X') | ser Role Required for this User<br>User Role<br>Office Manager<br>Back Office<br>Front Office<br>Clinician with Individual Harvard Pilgrim<br>Provider ID Number(s)<br>Clinician Designee - Office Manager                                     | Functions           Member Eligibility, Claims, Reports, Referrals and Authorizations,<br>HPHConnect Administration           Member Eligibility, Claims, Reports, Referrals and Authorizations           Member Eligibility, Reports, Referrals and Authorizations           Member Eligibility, Claims, Reports, Referrals and Authorizations           Member Eligibility, Claims, Reports, Referrals and Authorizations,<br>Medication Management           Member Eligibility, Claims, Reports, Referrals and Authorizations,<br>Medication Management, HPHConnect Administration           Note: Access for Clinician Designee is only available to<br>clinician practices. HPHC intervention is required to select<br>this User Role type.                                                                                                    |
| Check ('X') the U<br>Check One ('X') | ser Role Required for this User<br>User Role<br>Office Manager<br>Back Office<br>Front Office<br>Clinician with Individual Harvard Pilgrim<br>Provider ID Number(s)<br>Clinician Designee - Office Manager<br>Clinician Designee - Back Office | Functions           Member Eligibility, Claims, Reports, Referrals and Authorizations,<br>HPHConnect Administration           Member Eligibility, Claims, Reports, Referrals and Authorizations           Member Eligibility, Claims, Reports, Referrals and Authorizations           Member Eligibility, Claims, Reports, Referrals and Authorizations,<br>Medication Management           Member Eligibility, Claims, Reports, Referrals and Authorizations,<br>Medication Management           Member Eligibility, Claims, Reports, Referrals and Authorizations,<br>Medication Management, HPHConnect Administration           Note: Access for Clinician Designee is only available to<br>clinician practices. HPHC intervention is required to select<br>this User Role type.           Member Eligibility, Claims, Reports, Referrals and Authorizations.                                                                                                    |
| Check ('X') the U<br>Check One ('X') | ser Role Required for this User<br>User Role<br>Office Manager<br>Back Office<br>Front Office<br>Clinician with Individual Harvard Pilgrim<br>Provider ID Number(s)<br>Clinician Designee - Office Manager<br>Clinician Designee - Back Office | Functions           Member Eligibility, Claims, Reports, Referrals and Authorizations,<br>HPHConnect Administration           Member Eligibility, Claims, Reports, Referrals and Authorizations           Member Eligibility, Reports, Referrals and Authorizations           Member Eligibility, Claims, Reports, Referrals and Authorizations           Member Eligibility, Claims, Reports, Referrals and Authorizations,<br>Medication Management           Member Eligibility, Claims, Reports, Referrals and Authorizations,<br>Medication Management, HPHConnect Administration           Note: Access for Clinician Designee is only available to<br>clinician practices. HPHC intervention is required to select<br>this User Role type.           Member Eligibility, Claims, Reports, Referrals and Authorizations,<br>Medication Management                                                                                                    |
| Check ('X') the U<br>Check One ('X') | ser Role Required for this User<br>User Role<br>Office Manager<br>Back Office<br>Front Office<br>Clinician with Individual Harvard Pilgrim<br>Provider ID Number(s)<br>Clinician Designee - Office Manager<br>Clinician Designee - Back Office | Functions           Member Eligibility, Claims, Reports, Referrals and Authorizations,<br>HPHConnect Administration           Member Eligibility, Claims, Reports, Referrals and Authorizations           Member Eligibility, Reports, Referrals and Authorizations           Member Eligibility, Claims, Reports, Referrals and Authorizations           Member Eligibility, Claims, Reports, Referrals and Authorizations,<br>Medication Management           Member Eligibility, Claims, Reports, Referrals and Authorizations,<br>Medication Management, HPHConnect Administration           Note: Access for Clinician Designee is only available to<br>clinician practices. HPHC intervention is required to select<br>this User Role type.           Member Eligibility, Claims, Reports, Referrals and Authorizations,<br>Medication Management           Note: Access for Clinician Designee is only available to<br>clinician practices. HPHC intervention is required to select<br>this User Role type.           Member Eligibility, Claims, Reports, Referrals and Authorizations,<br>Medication Management                                                                                                    |
| Check ('X') the U<br>Check One ('X') | ser Role Required for this User<br>User Role<br>Office Manager<br>Back Office<br>Front Office<br>Clinician with Individual Harvard Pilgrim<br>Provider ID Number(s)<br>Clinician Designee - Office Manager<br>Clinician Designee - Back Office | Functions           Member Eligibility, Claims, Reports, Referrals and Authorizations,<br>HPHConnect Administration           Member Eligibility, Claims, Reports, Referrals and Authorizations           Member Eligibility, Reports, Referrals and Authorizations           Member Eligibility, Claims, Reports, Referrals and Authorizations           Member Eligibility, Claims, Reports, Referrals and Authorizations,<br>Medication Management           Member Eligibility, Claims, Reports, Referrals and Authorizations,<br>Medication Management, HPHConnect Administration           Note: Access for Clinician Designee is only available to<br>clinician practices. HPHC intervention is required to select<br>this User Role type.           Member Eligibility, Claims, Reports, Referrals and Authorizations,<br>Medication Management           Note: Access for Clinician Designee is only available to<br>clinician practices. HPHC intervention is required to select<br>this User Role type.           Member Eligibility, Claims, Reports, Referrals and Authorizations,<br>Medication Management           Note: Access for Clinician Designee is only available to<br>clinician practices. HPHC intervention is required to select |

### Finish the Registration Process, continued

#### Documents to fax to Harvard Pilgrim

At this point, you need to fax or e-mail your registration documents to Harvard Pilgrim, which should include:

- HPHConnect for Providers Enrollment Form.
- Pages 1 through 6 of the Privacy and Security Agreement: signed and completed.
- The last page of each User Agreement: signed and completed (only for the roles of Office Manager, Clinician and Clinician Designee–Office Manager).
- Identification of Third Party Representative Form.

Fax these documents to: 1-866-884-3844

<u>or</u>

Email these documents to: Provider\_eBusiness\_Services@point32health.org.